## 線上刷卡護持流程

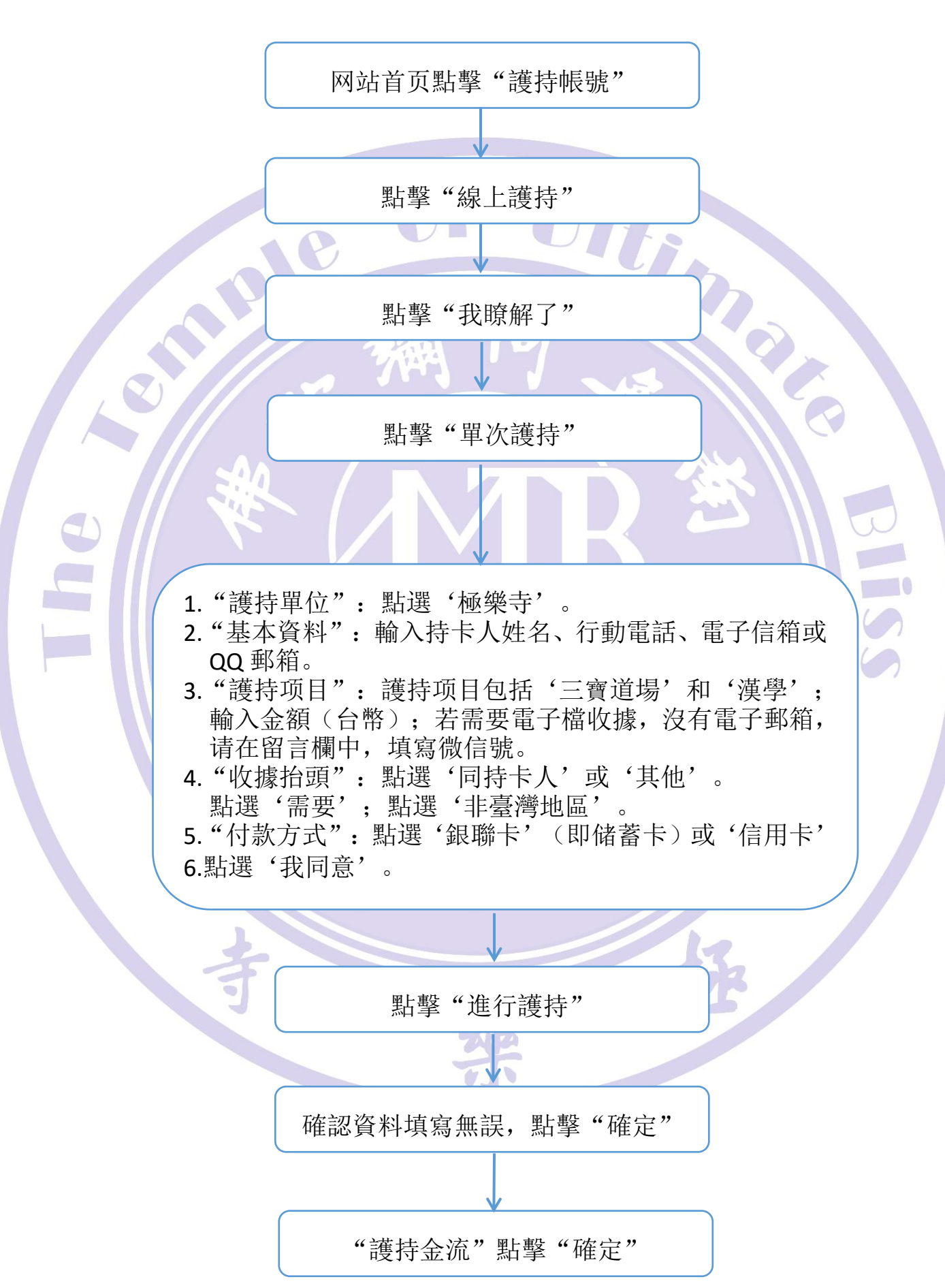

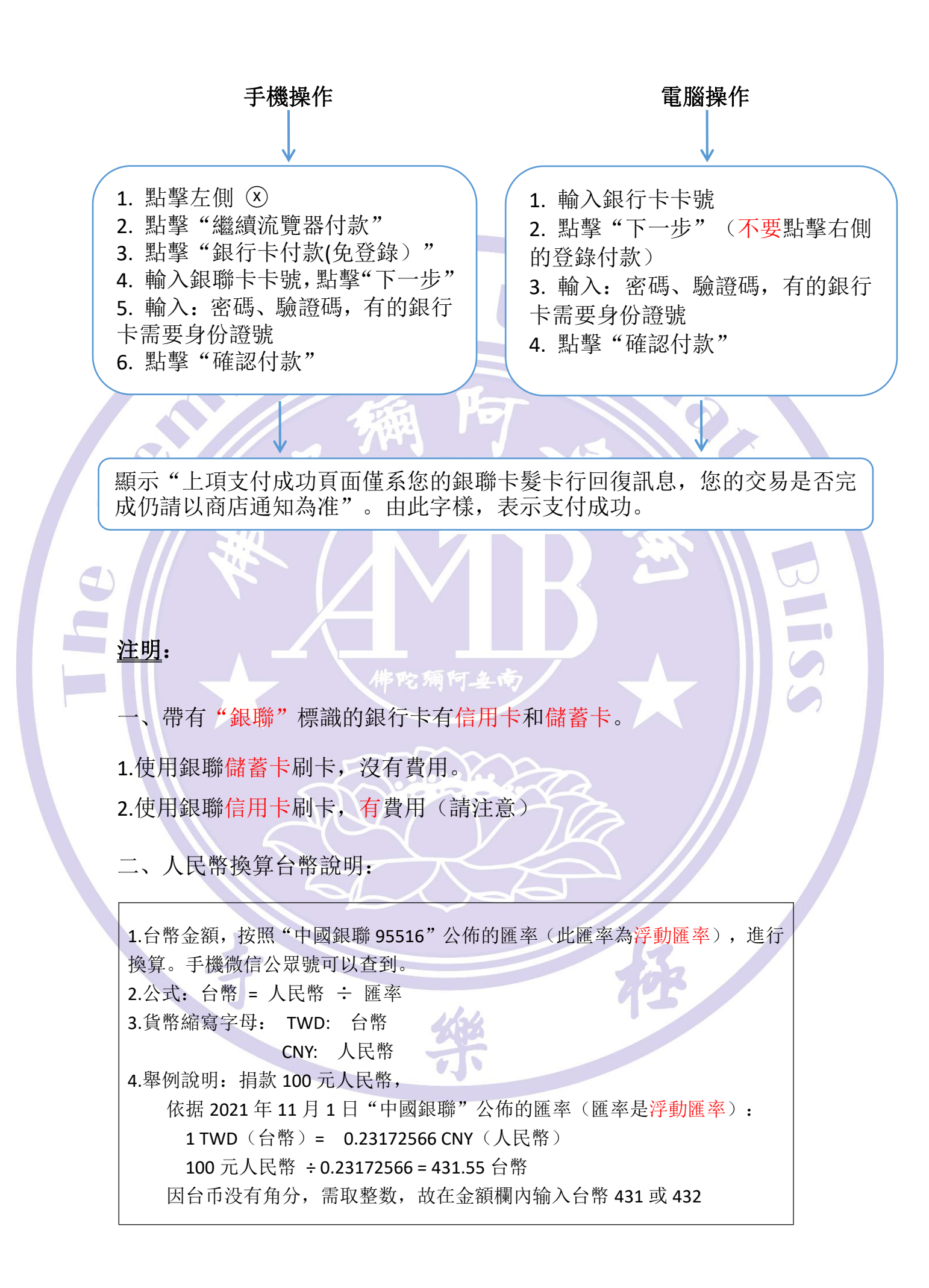